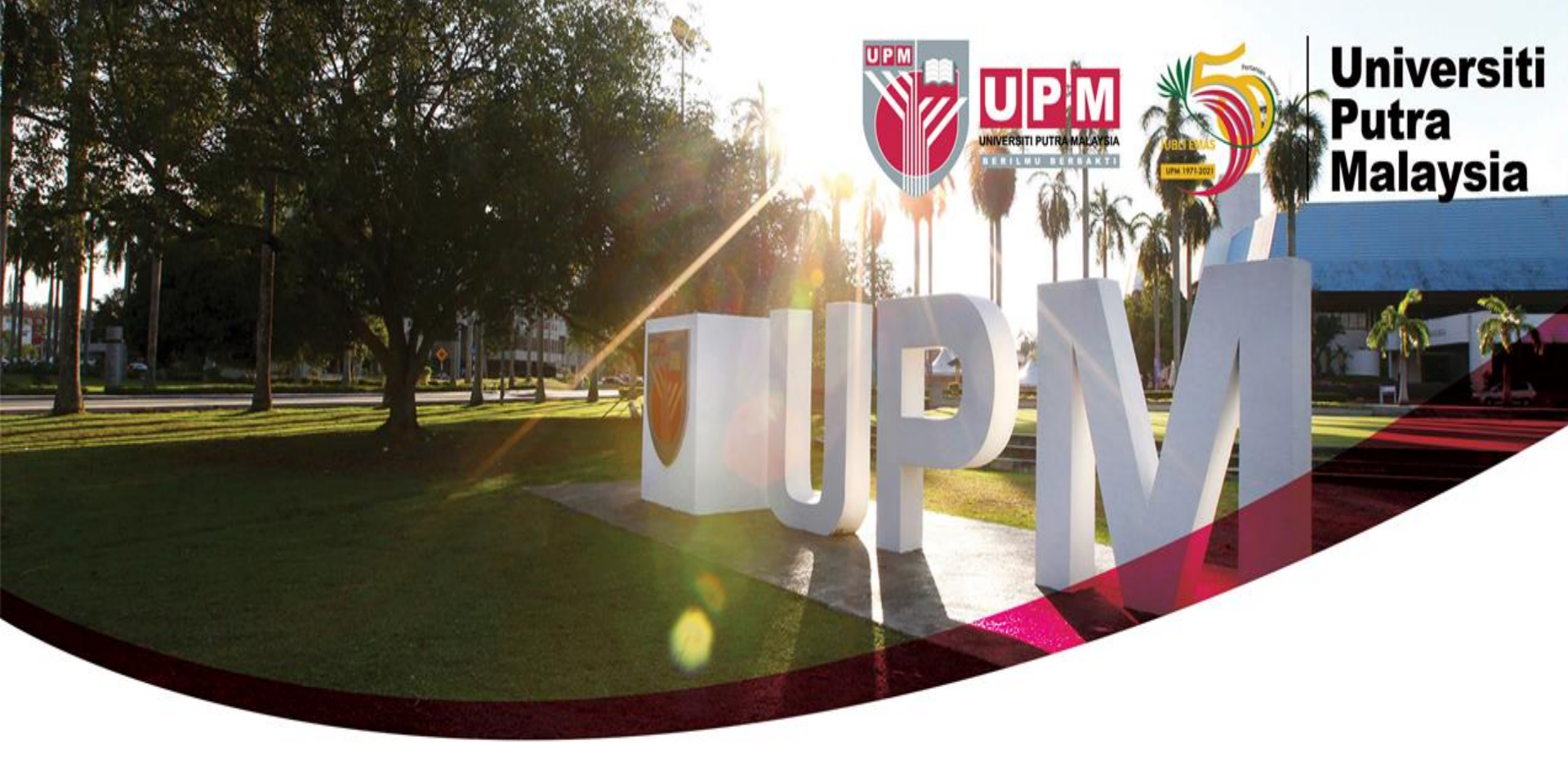

## Guide To Search Patents Via Google Patents

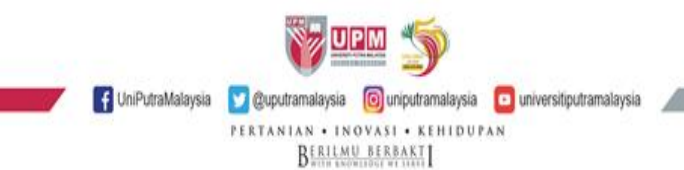

## **HOW TO SEARCH - GOOGLE PATENTS**

| ← → C A a= https://patents.google.com A Q Search                                        | ⊠ ± 🗳 ຊີ ≡      |
|-----------------------------------------------------------------------------------------|-----------------|
| 1. Access Google Patents website                                                        | Uther Bookmarks |
| Cigarette                                                                               | Search          |
| 2. Type Any Keyword<br>Example: Cigarette e full text of patents from around the world. |                 |
|                                                                                         |                 |
| About Send Feedback Advanced Search Public Datasets Terms Privacy Policy                |                 |

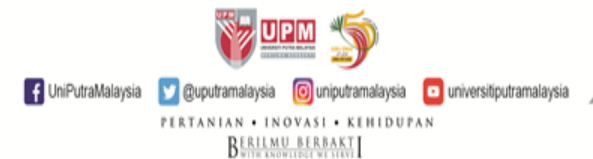

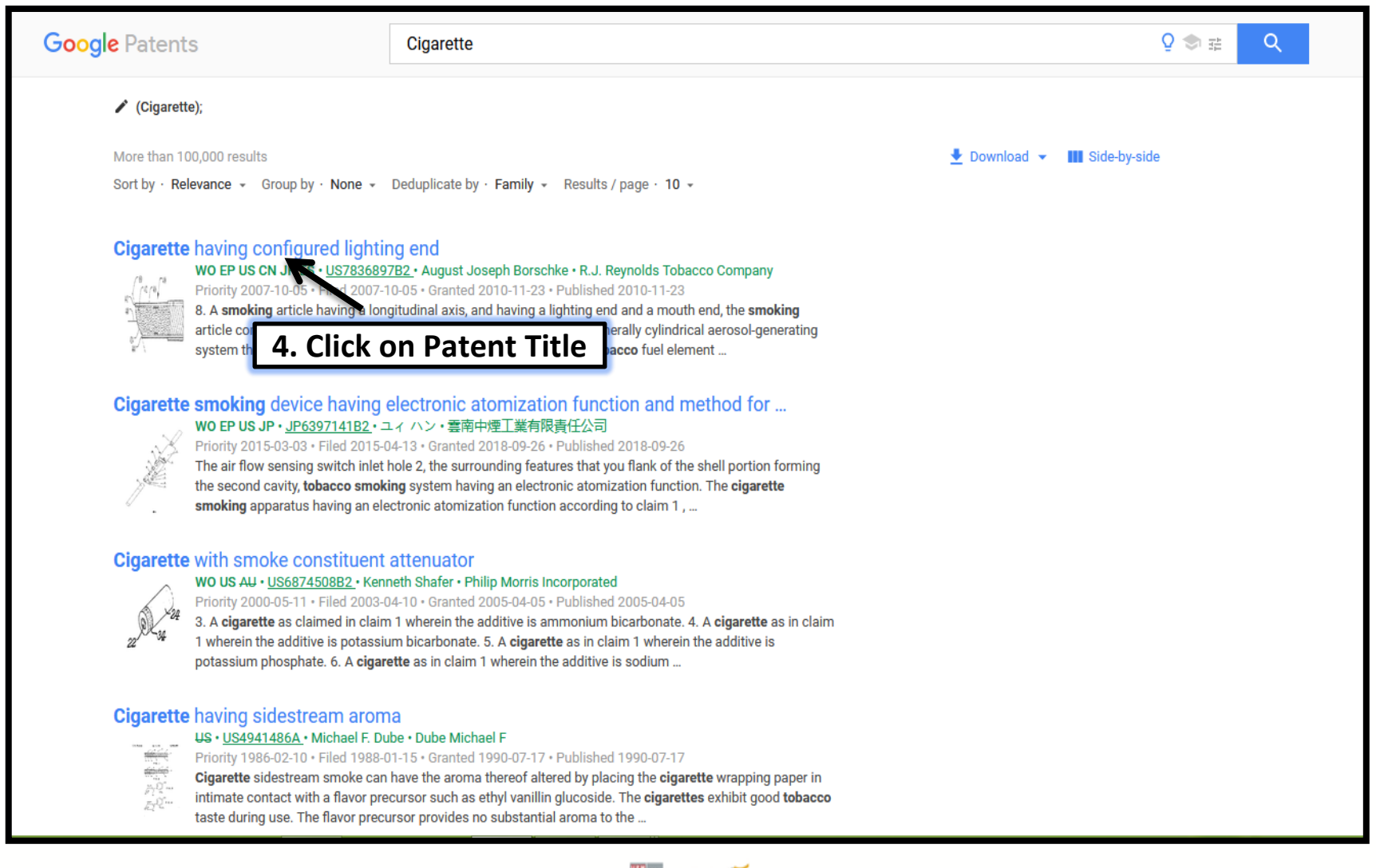

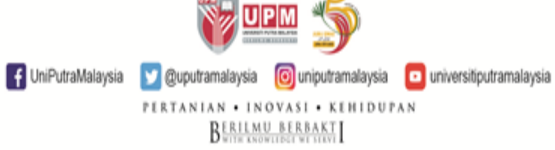

## **Google** Patents Q 🗇 🛱 Q Cigarette ← Back to results / (Cigarette); Cigarette having configured lighting end Abstract US7836897B2 The lighting end or tip of the smoking article is configured in such a manner that the entire front or United States upstream face thereof does not lie in a plane that is generally perpendicular to the longitudinal axis of the smoking article. For example, at least a portion of the front face of the smoking article lies in Q Find Prior Art ∑ Similar Download PDF a plane (e.g., a generally flat plane) that is positioned about 40° to about 50° relative to the longitudinal axis of that smoking article. As such, the overall nature or character of the mainstream aerosol generated by a smoking article can be altered. This shape may include an ellipse, or may ph Borschke, Buddy Gene Brown include a first section in a plane not perpendicular to the longitudin 5. Click on Download PDF Reynolds Tobacco Co plane perpendicular to the longitudinal axis. Alternatively, the face of to get the full Patent shape such that its surface area is greater than the cross-sectional Document Images (5) WO ES JP EP 2010 · US Application US11/868,264 events ⑦ 442 2007-10-05 • Priority to US11/868,264 440 2007-10-05 • Application filed by RJ Reynolds Tobacco Co 424 444 2009-04-09 • Publication of US20090090373A1 2010-11-23 • Publication of US7836897B2 2010-11-23 • Application granted Classifications Status Active A24C5/28 Cutting-off the tobacco rod 2028-11-25 • Adjusted expiration View 2 more classifications Show all events ~

UniPutraMalaysia Quputramalaysia Quputramalaysia Quputramalaysia Quputramalaysia Uniputramalaysia PERTANIAN • IN OVASI • KEHIDUPAN <u>BERLIMU BERBAKTI</u>

## **RESULT DISPLAYED**

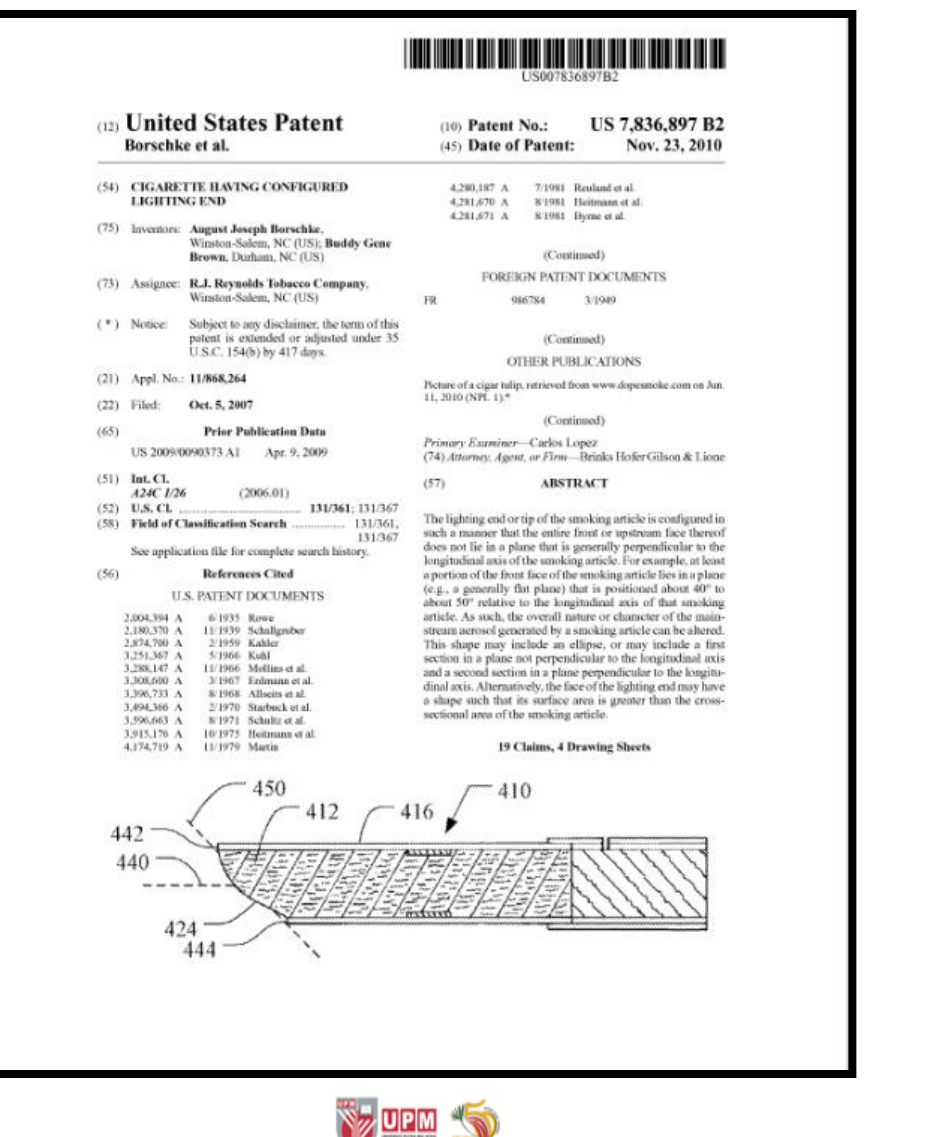

UniPutraMalaysia @upiputramalaysia PERTANIAN • INOVASI • KEHIDUPAN BERLIMU BERBAKT

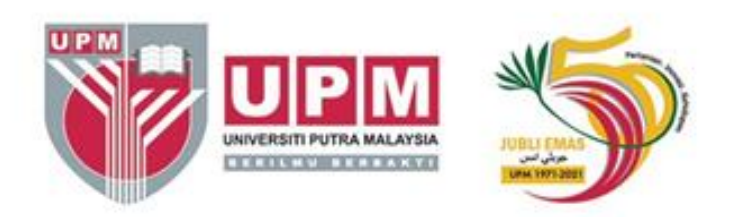

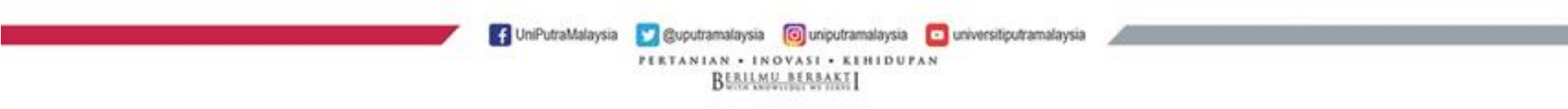